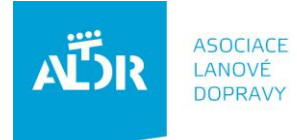

U Rajské zahrady 3 130 00 Praha 3

IČO: 005 48 227 DIČ: CZ 005 48 227 tel: +420 233 552 302 fax: +420 233 555 243

info@aldr.cz www.aldr.cz

# Manuál pro aktualizaci údajů o středisku na portálu ALDR

# 1. Přihlášení do systému

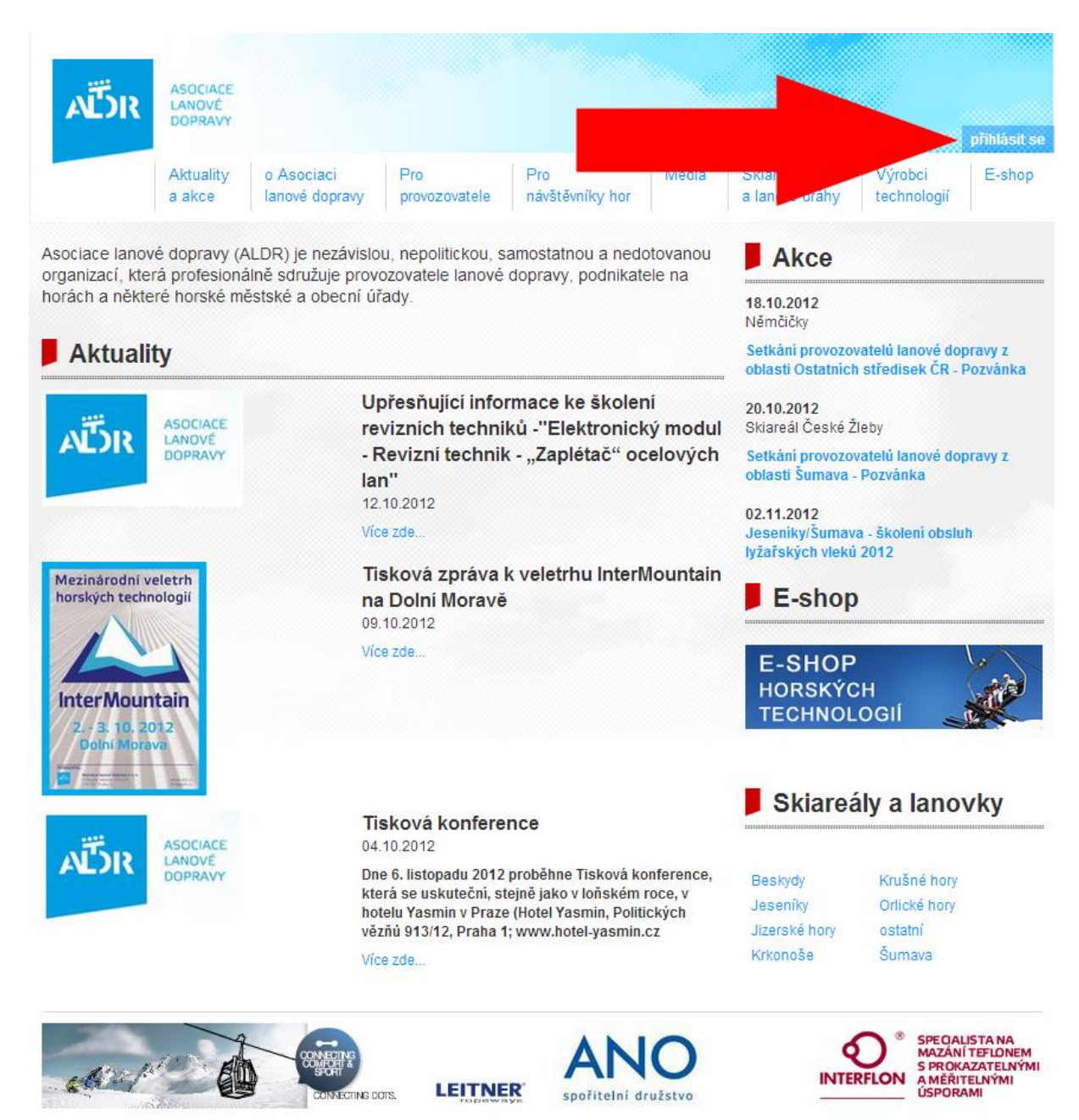

# Zadání uživatelského jména (e-mailová adresa) a hesla (uvedeno na členské kartě ALDR)

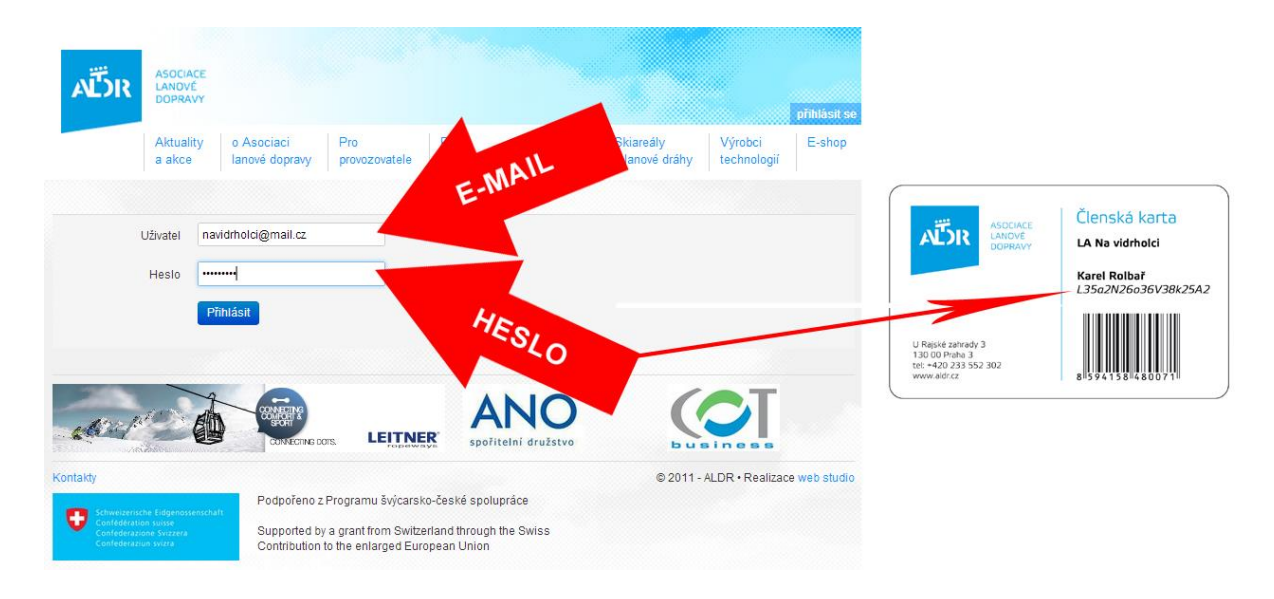

Dostanete se na stránku, kde je uveden subjekt provozující lyžařské středisko, zařízení, která subjekt provozuje a provozované středisko. Modré položky je možné upravovat. V tomto případě budeme upravovat údaje o lyžařském středisku:

|                                 |                                                                                       |                              |                      |                                  |                                                                                                    |                                                                                                    | můj por                                                                                                    | tál   lokality                |
|---------------------------------|---------------------------------------------------------------------------------------|------------------------------|----------------------|----------------------------------|----------------------------------------------------------------------------------------------------|----------------------------------------------------------------------------------------------------|----------------------------------------------------------------------------------------------------|-------------------------------|
| AË                              | ASOCIACE<br>LANOVÉ<br>DOPRAVY                                                         |                              |                      |                                  |                                                                                                    | uživat                                                                                                    | el Karel Rolbei                                                                                                    | ) odhlásit se                 |
|                                 | Aktuality<br>a akce                                                                   | o Asociaci<br>Ianové dopravy | Pro<br>provozovatele | Pro<br>návštěvníky hor           | Média                                                                                                    | Skiareály<br>a lanové dráhy                                                                                                    | Výrobci<br>technologií                                                                                             | E-shop                        |
| Nástěn                          | ka                                                                                    |                              |                      |                                  | A                                                                                                    | ktuality                                                                                                    |                                                                                                    |                               |
| Moje su                         | ubjekty                                                                               |                              |                      |                                  | Kono<br>ruch<br>09.08.3<br>Veške<br>státní                                                                                            | cepce státní po<br>u<br>2012<br>ré dokumenty, vize,<br>politiky cestovního i                                                                                                    | l <b>itiky cestov</b><br>cile a informace<br>ruchu naleznete                                                       | ního<br>o koncepci<br>níže u  |
| Vidrholec s. r. c<br>17.10.2012 | • DB 900 (LA Na Vidrholci)         • I0.2012    • KINDLE OL 4-73/12 (LA Na Vidrholci) |                              |                      | drholci)<br>12 (LA Na Vidrholci) | tohoto tématu.<br>Více zde<br>všechny novinky                                                                                         |                                                                                                    |                                                                                                    |                               |
| LA Na Vidrho                    | do provoznich k<br>olci provozovate                                                   | knih<br>el, vlastník         |                      |                                  | P P                                                                                                    | ro členy                                                                                                    |                                                                                                    |                               |
| 50 Y                            | STREDIS                                                                               | rstr<br>to                   | -                    |                                  | <ul> <li>Int</li> <li>Ná</li> <li>Int</li> <li>Fl/</li> <li>Te</li> <li>Ná</li> <li>WW</li> <li>Pc</li> <li>ČI</li> <li>Je</li> </ul> | erní dokumenty ALD<br>irodní systém kvality<br>erní dokumenty ALD<br>ANET<br>rmínový kalendář 20<br>ivody pro práci s por<br>vw.aldr.cz<br>idkladové materiály z<br>enství ALDR ve význa<br>dnání se státní sprá | R, o.s.<br>služeb (NSKS) -<br>R, s.r.o.<br>H2<br>tálem a e-shoper<br>ze školení roku 20<br>amných asociacíc<br>vou | Skiareály<br>m na<br>)12<br>h |

#### 2. Editace střediska

|              |                                                                                                    |                            | můj por                | tál   lokality |  |
|--------------|----------------------------------------------------------------------------------------------------|----------------------------|------------------------|----------------|--|
|              |                                                                                                    |                            |                        |                |  |
| ANT)R        | ASOCIACE<br>LANOVÉ<br>DORAVY                                                                                                    |                            |                        |                |  |
|              |                                                                                                    | už                         | ivatel Karel Rolber    | odhlásit se    |  |
|              | Aktuality o sociaci Pro Pro Média<br>a akce pvé dopravy provozovatele návštěvníky hor                                                                                                    | Skiareály<br>a lanové dráh | Výrobci<br>technologií | E-shop         |  |
| žařský       | RANIT Vidrholci                                                                                                    |                            |                        |                |  |
|              | JP1                                                                                                    |                            | Siezdovky              |                |  |
| editovat sn  | nazat pridat sjezdovku                                                                                                    |                            | SJULIOVNJ              |                |  |
| (Ab C.)      | sklareal                                                                                                    |                            |                        |                |  |
|              | sjezdoveky s délkou přes 2 km, kompletně technicky vysněžené a pravidelně strojov<br>upravované. Večerní lyžování na 2 tratích. Upravované běžecké tratě v délce 20 km<br>Snowpark, dětský park s kolotočem a pojízdným pásem. Lyžařská škola a školička,<br>půjčovna, úschovna. Bezplatné parkování.<br>V létě bike park, zorbing, horolezecká stěna, lanový park, cyklotrasy, koloběžky, inli<br>turistka.<br>Ubytování přímo v areálu. Množství restaurací a skibarů. | vě<br>n.                   | Fotografie             |                |  |
| Resort       |                                                                                                    |                            |                        |                |  |
| GPS          | 50°5'14.483"N, 14°26'58.632"E                                                                                                    |                            |                        |                |  |
| Okres        | Praha (Středočeský kraj)                                                                                                    |                            |                        |                |  |
| Oblast       | Střední Čechy                                                                                                    |                            |                        |                |  |
| Lokalita     | Středočeská pahorkatina                                                                                                    |                            |                        |                |  |
| Kategorizace | *** (73 bodů)                                                                                                    |                            |                        |                |  |
| Web          | www.vidrholec.cz                                                                                                    |                            |                        |                |  |
| E-mail       | info@vidrholec.cz                                                                                                    |                            |                        |                |  |
| Vlastník     | Vidrholec s. r. o.                                                                                                    |                            |                        |                |  |
| Provozovatel | Vidrholec s. r. o.                                                                                                    |                            |                        |                |  |
| Odpovědná    | Karel Rolbař                                                                                                    |                            |                        |                |  |

Pro přidání ceníku pro další sezónu stiskněte tlačítko "Přidat řádek ceníku". Poté vyplňte příslušný rok a aktualizované (nebo stejné) ceny.

| Cena                                        | Sezóna (rok<br>začátku) | Skipas denní<br>(Kč) | Skipas denní dětský<br>(Kč) | Bodové jízdné<br>(Kč) | Bodové jízdné dětské<br>(Kč) | Jednotlivá jízda<br>(Kč) |   |
|---------------------------------------------|-------------------------|----------------------|-----------------------------|-----------------------|------------------------------|--------------------------|---|
|                                             | 2010                    | 340                  | 280                         | 140                   | 110                          | 40                       | X |
|                                             | 2009                    | 340                  | 240                         |                       |                              |                          | X |
|                                             | 2011                    | 340                  | 280                         | 140                   | 110                          | 40                       | X |
|                                             | 2012                    | 340                  | 280                         | 140<br>150            | 110<br>120                   | 30                       | X |
|                                             | 2013                    | 340                  | 280                         |                       |                              | 40                       | X |
| Lyžují děti za určitých<br>podmínek zdarma? | přidat řádek ceník      | u                    |                             |                       |                              |                          |   |

# Přidání fotografií provedete kliknutím na tlačítko "přidat fotografii" a poté "nahrát z počítače".

|                            | nahrát z počítače                      | x                     |           |
|----------------------------|----------------------------------------|-----------------------|-----------|
| (                          | nahrát z počítače<br>přidat fotografii | x                     |           |
| GPS                        | 49°21'13.828"N 17°48'46.744"E          | mapy.cz               |           |
| Okres                      | Zlín                                   | 1                     |           |
| Oblast dle<br>Czechtourism | Východní Morava                        | mapa regionů dle czed | htourismu |
| Lokalita dle ALDR          | Ostatní                                | vyber ze seznamu      | smazat    |
| ID zápisu na firmy.cz      | 171675                                 |                       |           |
| Kategorizace - body        | 75                                     |                       |           |
| Kategorizace               | ***                                    | 1                     |           |
| Web                        | www.trojak.cz                          |                       |           |

## Letní a zimní provozní řád provedete vyplněním formuláře.

| den                   | v provozu od | do    | přestávky (od - do) |
|-----------------------|--------------|-------|---------------------|
| oondělí               | 11:00        | 16:00 | +                   |
| iterý                 | 09:00        | 20:00 | +                   |
| tředa                 | 09:00        | 20:00 | +                   |
| ćtvrte <mark>k</mark> | 09:00        | 20:00 | +                   |
| pátek                 | 09:00        | 20:00 | +                   |
| sobota                | 09:00        | 20:00 | +                   |
| neděle                | 09:00        | 17:00 | +                   |
| Jízdní řád            | letní        |       |                     |
| den                   | v provozu od | do    | přestávky (od - do) |
| pondělí               |              |       | +                   |
|                       |              |       | +                   |
| nery                  |              |       |                     |
| tředa                 |              |       | +                   |

## Po dokončení editace uložte údaje kliknutím na modré tlačítko zcela dole na stránce:

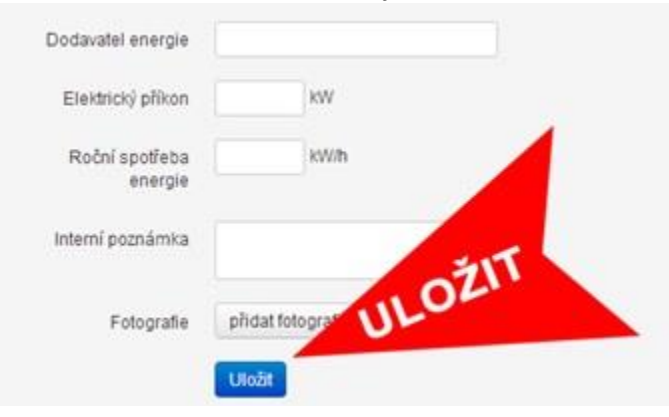